# Versienotities voor de klant Fiery EXP4110 versie 1.0

Dit document bevat informatie over de Fiery EXP4110 versie 1.0. Voordat u de Fiery EXP4110 met versie 1.0 gaat gebruiken, moet u kopieën maken van deze *Versienotities voor de klant* en van de *Beknopte installatie-instructies* en elke gebruiker een exemplaar geven.

**OPMERKING:** De term "Fiery EXP4110" in dit document verwijst naar de Fiery EXP4110. Met de term "printer" wordt altijd de Xerox 4110 printer bedoeld.

Voor u afdrukt naar de Fiery EXP4110 moet u controleren of de systeemsoftware versie 1.0 op de Fiery EXP4110 geïnstalleerd is. Om dit na te gaan, drukt u een exemplaar van de configuratiepagina af.

#### DE CONFIGURATIEPAGINA AFDRUKKEN VANUIT COMMAND WORKSTATION

- 1 Kies in Command WorkStation de optie Pagina's afdrukken in het menu Server.
- 2 Klik op Configuratie.
- 3 Klik op Afdrukken.

#### DE CONFIGURATIEPAGINA AFDRUKKEN VANAF HET FIERY EXP4110 BEDIENINGSPANEEL

1 Controleer of Niet actief wordt weergegeven op het informatiescherm van het bedieningspaneel van de Fiery EXP4110.

Als Afdrukken of Verwerken verschijnt, is de Fiery EXP4110 een taak aan het verwerken. U moet wachten tot het systeem klaar is en de status Niet-actief bereikt.

- 2 Druk op de knop Menu op het bedieningspaneel van de Fiery EXP4110 om het menu Functies te openen.
- 3 Selecteer Pagina's afdrukken.
- 4 Kies Configuratie.

U moet ook de gebruikerssoftware versie 1.0 installeren op de clientcomputers. Raadpleeg *Afdrukken uit Windows* en *Afdrukken uit Mac OS* voor instructies.

# Systeem Lettertype-archivering

U kunt geen lettertypen archiveren via het bedieningspaneel van de Fiery EXP4110. Er treedt een schijffout op en er wordt geen back-up van de lettertypen gemaakt. U kunt dit omzeilen door Command WorkStation te gebruiken om lettertypen te archiveren.

# Bericht Probeer verbinding te maken

Als het bericht "Trying to connect" (Probeer verbinding te maken) op het bedieningspaneel van de Fiery EXP4110 verschijnt, moet u de Fiery EXP4110 en de kopieermachine uitschakelen, 10 seconden wachten en de twee apparaten weer inschakelen.

#### De kopieermachine in- en uitschakelen

Telkens als u de kopieermachine in- en uitschakelt, moet u ook de Fiery EXP4110 inen uitschakelen.

# Instellingen Web Services uitschakelen

Schakel Web Services uit door poort 80 uit te schakelen. U kunt poort 90 weer inschakelen via de display van het bedieningspaneel.

#### **FTP-proxy instellen**

Als u wilt gebruik maken van de FTP-proxyservice, moet u eerst FTP Services installeren.

#### Standaard afdrukken via Lade 5 (handinvoer)

Als u de taken standaard wilt instellen op gebruik van handinvoerlade, moet u deze lade tijdens het afdrukken in het printerstuurprogramma opgeven.

#### WINS-adres

Het WINS-adres wordt niet weergegeven in Configure in de DHCP-modus wanneer u netwerkinstellingen configureert. Maak een afdruk van de configuratiepagina om het WINS-adres te zien.

#### LDAP-serverinstellingen

Als u in Instellingen een LDAP-server inschakelt, moet ook aan de volgende vereisten worden voldaan:

- Zorg ervoor dat het IP-adres en de hostnaam van de LDAP-server zijn geregistreerd op de DNS-server en dat DNS-instellingen is ingeschakeld op de Fiery EXP4110.
- U moet de e-mailservice van de Fiery EXP4110 inschakelen, zodat LDAP toegang krijgt tot de e-mailadressen van uw bedrijfsnetwerk via Remote Scan.
- In een Windows Server 2003 Active Directory DNS-omgeving moet u de Fiery EXP4110 toevoegen aan het Windows Active Directory-domein. Anders zal de LDAP-functie de LDAP-servernaam misschien niet vinden. Om het Windows-domein op te geven, gebruikt u de optie in Netwerkinstellingen.
- Zorg ervoor dat het tijdsverschil tussen de LDAP-server en de systeemtijd van de Fiery EXP4110 maximaal 5 minuten bedraagt.

Raadpleeg *Configuratie en instellingen* en de Help van WebTools Configure voor meer informatie over de opties van Instellingen.

#### Confiruge op Mac OS X

Als u WebTools wilt gebruiken in Mac OS X, moet u de weergaveresolutie instellen op 1280 x 1040 of hoger. Anders zijn sommige opties in Configure misschien niet zichtbaar.

# Afdrukken door groepsleden (Afdrukgroepen)

Als Afdrukken door groepsleden is ingeschakeld, kunt u geen bestanden downloaden naar de afdrukwachtrij via Downloader, WebTools Print of Command WorkStation, en kunt u FTPafdrukken niet gebruiken. Als Afdrukken door groepsleden is ingeschakeld, voert u een van de volgende stappen uit:

- Druk rechtstreeks af vanuit de toepassing waarin het bestand is gemaakt.
- Download het bestand naar de blokkeringswachtrij. Wijzig de eigendomsgegevens voor de taak met Command WorkStation en verstuur de taak om deze af te drukken.
- Stel de groepsnaam en het groepswachtwoord in op dezelfde waarden die worden gebruikt om de FTP-sessie te authentiseren. Druk de taak daarna af via FTP.

# Na het uitschakelen van TCP/IP worden aanverwante opties niet bijgewerkt

Als u het TCP/IP-protocol uitschakelt, worden andere opties die afhangen van TCP/IP niet automatisch uitgeschakeld. U moet ze handmatig uitschakelen.

Als het TCP/IP-protocol is uitgeschakeld,wordt u gevraagd TCP/IP in te schakelen voordat u toegang krijgt tot de volgende gebieden onder Protocolinstellingen:

- DNS-instellingen
- Beveiligingsinstellingen

of de volgende services onder Service-instellingen:

- LPD-instellingen
- Windows-instellingen
- Web Services-instellingen
- IPP-instellingen
- Port 9100-instellingen
- E-mailinstellingen
- FTP-instellingen
- SNMP-instellingen
- LDAP-instellingen

### Beperkingen van SNMP

Als u de Community-naam wijzigt of SNMP uitschakelt, zal Configure niet werken. Wanneer u wijzigingen aanbrengt aan de SNMP-instellingen, moet u de Fiery EXP4110 uitschakelen en weer inschakelen.

Als u SNMP uitschakelt, werkt de functie Automatisch zoeken Fiery, die op SNMP berust, niet in Command WorkStation.

Als u SNMP uitschakelt, heeft dat gevolgen voor de volgende functies:

- Tweerichtingscommunicatie
- Alle Fiery EXP4110-toepassingen die zoeken naar Fiery EXP4110-controllers met behulp van SNMP (Command WorkStation en Downloader)
- Xerox CentreWare
- Xerox MIB's

#### Aanmeldvenster voor SNMP

Als u de Community-naam wijzigt en opslaat, wordt het aanmeldvenster geopend. Als u de wijzigingen wilt bevestigen, typt u "Admin" als gebruikersnaam en geeft u het beheerderswachtwoord voor Command WorkStation als wachtwoord op.

#### Verminkt diagnosebericht (Braziliaans Portugees)

Als u op de Braziliaans-Portugese server met de rechtermuisknop op de FieryBar klikt en Diagnose uitvoeren >Kaart controleren kiest, is het bericht dat wordt weergegeven verminkt.

#### Tijdsynchronisatie

Als u in de plaatselije instellingen een tijdserver opgeeft voor de eerste synchronisatie van de datum en de tijd (Algemene instellingen>Datum/Tijd), wordt de systeemtijd van de Fiery EXP4110 niet gesynchroniseerd en verschijnt de servernaam niet op de configuratiepagina. De Windows Time Service zal bovendien niet stoppen wanneer u de optie Tijd en datum automatisch instellen wist. U kunt dit omzeilen door de tijd en datum manueel in te stellen en daarna in Instellingen Tijd en datum automatisch instellen te selecteren.

#### Instellingen voor PostScript en PCL

Wanneer u een instelling maakt voor de offsetmodus in PS-instellingen, is het mogelijk dat de instellingen niet veranderen. Dit gebeurt omdat de waarden worden bepaald door de in de PCL-instellingen opgegeven selecties. Omdat de PCL-instellingen in Fiery Setup na de PS-instellingen worden bewaard, worden de PS-instellingen altijd vervangen.

# Netwerk

#### Ethernet-snelheid

De instelling Ethernet-snelheid onder Netwerkinstellingen op de Fiery EXP4110 vermeldt twee opties die niet worden ondersteund: 10BASE-TX (full-duplex) en 100BASE-TX (full-duplex). Er is geen optie voor een snelheid van 1 Gbit per seconde (1 Gbps). Gebruik Configure om de snelheid in te stellen op 1 Gbps.

# NDS-instellingen

Als u zowel PServer-modus als NDS wilt inschakelen in Netwerkinstellingen, moet u eerst de optie PServer-modus inschakelen inschakelen. Wacht vervolgens totdat de cursor niet langer actief is voordat u de optie NDS inschakelen selecteert.

# **IPX-frametype**

In Configure>Netwerkinstellingen kunt u meerdere IPX-frametypen selecteren. In Netwerkinstellingen op het bedieningspaneel van de Fiery EXP4110 kunt u echter slechts één IPX-frametype selecteren. Als u meerdere typen hebt geselecteerd via Configure, wordt slechts één type weergegeven op het bedieningspaneel van de Fiery EXP4110.

# Maximumaantal gebruikers voor SMB

De Fiery EXP4110 ondersteunt maximaal acht gelijktijdige SMB-verbindingen, inclusief de directe verbinding (Direct), de afdrukwachtrij (Print) en de blokkeringswachtrij (Hold).

#### Windows 2000 en ondersteuning van LPR

Wanneer u een schone installatie van Windows 2000 op een clientcomputer uitvoert, zijn standaard geen LPR-services beschikbaar. Uw enige optie is afdrukken via een standaard TCP/IP-poort of het gebruik van SMB-afdrukken. Als u Windows NT 4.0 echter vervangt door Windows 2000, blijven de LPR-afdrukservices behouden.

# Een SMB-poort maken in Windows 2000/XP

Als u een SMB-poort wilt maken in Windows 2000/XP, moet u eerst verbinding maken met de Fiery EXP4110 via het IP-adres. Kies de optie Start en selecteer Uitvoeren. Typ bij de opdrachtaanwijzing "\\" gevolgd door het IP-adres van de Fiery EXP4110, en klik vervolgens op OK. Als verbinding is gemaakt, volgt u de aanwijzingen om een SMB-poort in Windows 2000/XP te maken.

#### Scheidingspagina op NetWare-netwerken

Het is raadzaam de scheidingspagina van NetWare uit te schakelen. Configureer in de plaats daarvan de Fiery EXP4110 onder PS-instellingen om voor elke taak een vooromslag te gebruiken.

#### Gebruikersnaam op voorblad vanuit Netware

Op het voorblad ziet u de volledige NetWare-omgeving voor de gebruikersnaam.

# Printerstuurprogramma's

### Windows-printerstuurprogramma's configureren

Als u het printerstuurprogramma wilt gebruiken in Windows 2000/XP/Server 2003, moet u eerst de opties op het tabblad Geavanceerd van het printerstuurprogramma configureren nadat de installatie is voltooid.

### DE OPTIES OP HET TABBLAD GEAVANCEERD CONFIGUREREN

- 1 Windows 2000: Klik op Start, wijs Instellingen aan en klik op Printers. Windows XP: Klik op Start en kies Printers en faxapparaten. Windows Server 2003: Klik op Start, kies Configuratiescherm en vervolgens Printers en faxapparaten.
- 2 Klik op het pictogram van de Fiery EXP4110 en kies Eigenschappen in het menu Bestand.
- 3 Klik op het tabblad Geavanceerd.
- 4 Selecteer de volgende opties:
  - Afdrukdocumenten in wachtrij plaatsen
  - Onmiddellijk beginnen met afdrukken
  - Documenten uit de wachtrij eerst afdrukken
- 5 Schakel de volgende optie uit:
  - Geavanceerde afdrukfuncties inschakelen
- 6 Klik op Toepassen om de wijzigingen op te slaan.
- 7 Klik op OK.

#### Dubbele instellingen bij Paginaformaat

In het printerstuurprogramma voor Windows 2000/XP/Server 2003 worden de volgende overbodige (dubbele) instellingen weergegeven bij de optie Paginaformaat.

- Letter en 8,5 x 11 LEF
- Legal en 8,5 x 14 SEF
- Tabloid en 11 x 17 SEF
- A3 en A3 SEF
- A4 en A4 LEF
- A5 en A5 LEF
- 9 x 11 en 9 x 11 LEF

#### Dubbele instellingen voor Papierbron

In het printerstuurprogramma voor Mac OS X worden twee instellingen Automatisch selecteren weergegeven voor de optie Papierbron.

#### Afdrukken door groepsleden en opgeslagen instellingen

Als u in de Windows-printerstuurprogramma's een verzameling instellingen opslaat met informatie over afdrukken door groepsleden (zoals naam van de afdrukgroep en wachtwoord), dan moet u een naam aan de opslagen instellingen toewijzen. Laat de opgeslagen instellingen niet naamloos.

#### Een IP-adres invoeren

Als u in het dialoogvenster Eigenschappen op Enter drukt na het invoeren van een IP-adres, wordt het dialoogvenster gesloten. Druk op de Tab-toets of gebruik de muisknoppen om van het ene veld naar het andere te gaan, en vul alle opties in voordat u drukt op Enter of klikt op OK.

#### Maximumwaarden voor aangepast paginaformaat (Windows)

Wanneer u een aangepast paginaformaat invoert in het Windows-printerstuurprogramma, wijken de weergegeven maximumwaarden enigszins af van de maximumwaarden die worden weergegeven wanneer u een aangepast paginaformaat invoert in Command WorkStation. De waarden die worden weergegeven in Command WorkStation zijn correct. Als u een ongeldige waarde invoert in het printerstuurprogramma, wordt de waarde automatisch gecorrigeerd. Als u een ongeldige waarde invoert in Command WorkStation, verschijnt een foutbericht.

# **Opties voor Papierbron selecteren**

Hoewel Interposer in het printerstuurprogramma als papierbron beschikbaar is, mag u het niet selecteren. Interposer is een post-fuser lade die uitsluitend wordt gebruikt voor blanco of voorgedrukte pagina's. Selecteer Interposer wanneer u blanco of voorgedrukte pagina's afdrukt met alleen Gemengde media.

#### De namen van de paginaformaten kunnen verkeerd zijn.

In het printerstuurprogramma van Mac OS versie 10.4 kunnen sommige namen van paginaformaten verkeerd zijn. Letter-Omslag (9 x 11) LEF heet 9 x 11 Envelop en B5 LEF heeft JB5.

#### Beperkingen in de modus Nieten

In het printerstuurprogramma van Mac OS versie 10.4 gelden er geen beperking voor de nietmodus wanneer u Opvangbak naar Lade afwerkeenheid kiest. Zorg dat u een compatibele uitvoerlade selecteer wanneer u uw taak niet.

#### **Installeerbare opties**

Hoewel installeerbare opties misschien niet als geactiveerd worden weergegeven in de kopieermachine-bitmap van het printerstuurprogramma, wanneer u het printerstuurprogramma met Aanwijzen en afdrukken hebt geïnstalleerd, zijn de installeerbare opties toch geïnstalleerd. De afdrukuitvoer wordt niet beïnvloed.

#### **Optie Afdrukformaat**

De optie Afdrukformaat is beschikbaar voor het PCL-stuurprogramma. Kies de optie Afdrukformaat als het formaat van het doelvel verschilt van het papierformaat van het oorspronkelijke document. Als u bijvoorbeeld een taak met Boekje maken wilt afdrukken met een indeling 2 op 1, zoals bij A4 naar A3, of Letter naar 12 x 18, kunt u het formaat van het uiteindelijke uitvoervel opgeven.

#### Aanpassing voor centreren

Het document *Afdrukopties* beschrijft vijf instellingen voor Aanpassing voor centreren. Alleen de instellingen Onder X en XY zijn voor deze afdrukoptie beschikbaar. De beschikbare instellingen zijn niet volledig operationeel.

# Afdrukformaten

In *Afdrukopties*, worden Postcard SEF, Envelope Choukei (Size 3), Return Postcard SEF, Legal 13,5 SEF, 16-kai LEF, 16-kai SEF, en Statement LEF beschreven maar worden ze niet ondersteund. De bijkomende afdrukformaten omvatten A6 SEF, Spaans 8,46 x12,4, 11 x15 SEF, A4 Cover SEF, 9 x11 SEF, 12,6 x19,2 SEF, 13 x18 SEF, Postcard-R (4 x6), en Postcard-R (5 x7).

#### Paginaformaten achtervel

In *Afdrukopties* worden B4 SEF, Statement SEF, 8 x10 LEF, 8 x10 SEF, 8,5 x13 SEF, Legal SEF, en11 x17 SEF beschreven maar niet ondersteund. De bijkomende paginaformaten voor het achtervel omvatten A4 Cover LEF, A4 Cover SEF, 9 x11 LEF, 9 x11 SEF, 13 x19 SEF, 4 x6 SEF, en 5 x7 SEF.

#### Paginaformaten

In Afdrukopties worden B6 SEF en Aangepast beschreven maar niet ondersteund.

# Tabverschuiving

Tabverschuiving wordt ondersteund als een onderdeel van de functie-instellingen voor Gemengde Media. Het is alleen beschikbaar in de Windows-printerstuurprogramma's en Command WorkStation. Met tabverschuiving kunt u tabpagina's in een toepassing definiëren en inhoud op de tabs plaatsen. Tabverschuiving is een vooraf gedefinieerde optie van Beeldverschuiving, waarbij de inhoud van de voorpagina horizontaal met 0,5 inch wordt verschoven. Raadpleeg *Afdrukopties* voor meer informatie over Beeldverschuiving. Zie *Hulpprogramma's* voor meer informatie over Gemengde Media.

#### TABVERSCHUIVING GEBRUIKEN

- 1 Open gelijk welke toepassing en maak een document.
- 2 Definieer de pagina's die u op tabpapier wilt afdrukken en typ in de toepassing de tekst op de gewenste positie op de pagina.

Wanneer u voor de pagina tabpapier kiest, verschuift de Fiery EXP4110 de inhoud van de tekst 0,5 inch horizontaal. U moet de tekst in uw toepassing nauwkeurig op de pagina plaatsen en oriënteren.

- 3 Wanneer u klaar bent om af te drukken, opent u het dialoogvenster Gemengde media in Printereigenschappen.
- 4 U moet voor elke tabpagina die u in de toepassing aanduidt de tabverschuiving opgeven (0,5 inch verschuiving) en de juiste grootte van de tabpagina.

Afhankelijk van de taak is het mogelijk dat u ook de lade moet aangeven die het tabpapier bevat, samen met het mediatype.

- 5 Controleer voordat u gaat afdrukken of de juiste media zijn geladen in de opgegeven lade.
- 6 Klik op Afdrukken.

#### Beperkingen van Taakeigenschappen in Mac OS X

Beperkingen van taakeigenschappen zijn niet geldig in Mac OS X. In Mac OS X v.10.2 en 10.3 hebt u toegang tot alle afdrukopties, ongeacht ongeldige combinaties. Als u ongeldige combinaties selecteert, is het mogelijk dat de Fiery EXP4110 de taak negeert. Voor Mac OS X v.10.4 werken de beperkingen niet maar worden de afdrukopties uitgeschakeld weergegeven als u een ongeldige combinatie hebt gekozen. Om dit te omzeilen en er zeker van te zijn dat u geen ongeldige combinaties selecteert, opent u het printerstuurprogramma van de Fiery EXP4110 in Windows en controleert u de combinaties van afdrukopties.

# Afdrukken

#### Taak-batch

Als de taak-batchfunctie is ingeschakeld, worden meerdere taken die kort na elkaar worden ontvangen door de Fiery EXP4110 afgedrukt als één taak. Beheer van de taak-batchfunctie via de optie Vertraging taak-batch in Instellingen; Als deze optie is ingesteld op 0, is de taakbatchfunctie uitgeschakeld. Als deze optie is ingesteld op een andere waarde dan nul, worden taken die binnen het opgegeven aantal seconden worden ontvangen afgedrukt als batch. Als de taak-batchfunctie is ingeschakeld:

- De taakinformatie die wordt weergegeven op de printer voor batch-taken is verkeerd, aangezien de taken worden beschouwd als één taak. Command WorkStation en het takenlogboek geven de juiste informatie weer voor de afzonderlijke taken.
- Nadat het afdrukken is voltooid, blijft de taakstatus Afdrukken tot de Vertraging taak-batch is verstreken.
- Taken waarvoor de optie Opslaan voor snel afdrukken is geselecteerd en taken die worden afgedrukt via de opdracht Afdrukken en blokkeren in Command WorkStation worden niet in een batch verwerkt. Ze worden altijd afgedrukt als afzonderlijke taken.

#### Vertraging bij het afdrukken in Windows 2000/XP

In Windows 2000 en Windows XP worden alle MS-DOS-afdruktaken uitgevoerd via het Windows NT-spoolersysteem. Om te weten wanneer een taak naar de spooler moet worden gezonden, is er een time-out ingesteld op de printerpoort. Wanneer een taak is afgedrukt naar de poort en de time-out verstrijkt zonder dat de poort nieuwe gegevens ontvangt, wordt de afdruktaak naar de spooler gezonden. De standaard time-out is 15 seconden. Bijgevolg is er een vertraging van 15 seconden voordat de afdruktaak wordt gestart. Microsoft heeft dit onderwerp beschreven op de volgende webpagina:

#### http://support.microsoft.com/default.aspx?id=kb;en-us;Q101850

Op een computer die om het even welke versie van Windows 2000 of Windows XP gebruikt (waaronder de Windows 2000-dataserver) zijn de volgende wijzigingen vereist. Als u Citrix of Terminal Services gebruikt, moeten de wijzigingen ook worden toegepast op de Windows 2000-server waarop de Citrix/Terminal Services actief zijn, evenals op elk werkstation dat werkt met het besturingssysteem Windows 2000 of Windows XP.

U kunt de time-out verlagen door de onderstaande registerinstellingen volgens de beschreven procedure te wijzigen:

- HKEY\_LOCAL\_MACHINE
- SYSTEM
- CurrentControlSet
- Control
- WOW
- LPT\_Timeout

WAARSCHUWING: Het gebruik van REGEDT32 kan uw besturingssysteem ernstig beschadigen. Voer daarom de onderstaande stappen exact zoals beschreven uit. AFDRUKVERTRAGING ALS GEVOLG VAN TIME-OUT VERMINDEREN

- 1 Op de Windows 2000- of Windows XP-computer waarop de printer is aangesloten, kiest u Start > Uitvoeren en typt u REGEDT32.
- 2 Ga naar HKEY\_LOCAL\_MACHINE.
- 3 Klik in het menu bovenaan op Beeld en selecteer Structuur en gegevens.
- 4 Vouw in het linkerdeelvenster System > CurrentControlSet > Control > WOW uit.
- 5 Dubbelklik in het rechterdeelvenster op LPT\_timeout.
- 6 Er verschijnt een prompt voor een string met 15 (seconden) als standaardinstelling. Wijzig de string in 3 en klik op OK.
- 7 Sluit RegEDT32.
- 8 Druk een groot document af om te testen of de locale printer nu sneller afdrukt.
- 9 Herhaal deze stappen voor elke computer die werkt met een versie van Windows 2000 of Windows XP, waaronder de dataserver, Citrix/Terminal Server en alle externe werkstations die via Citrix/Terminal Services zijn verbonden.

#### Achteromslag met gemengde media

Taken met gemengde media die een achtercover gebruiken, zullen de achteromslag misschien niet afdrukken zoals gespecificeerd, wanneer de taak wordt verzonden uit Adobe Acrobat versie 6 en 7. U kunt dit omzeilen door achteromslagen voor een taak met gemengde media op te geven in in Command WorkStation.

#### Gemengde papierformaten met Z-vouw

Als een dubbelzijdige taak gemengde paginagrootten bevat met  $8,5 \times 11$  en  $11 \times 17$  dubbelzijdige pagina's en een  $11 \times 17$  Z-vouw, is het mogelijk dat de  $11 \times 17$  Z-vouw niet correct wordt afgedrukt. U kunt dit omzeilen door een  $8,5 \times 11$ -vel tussen de pagina's met Z-vouw in te voegen.

**OPMERKING:** Deze oplossing werkt ook voor de papierformaten A3 en A4.

#### **Grote PDF-bestanden**

Het is mogelijk dat grote PDF-bestanden trager worden afgedrukt dan de optimale snelheid van de kopieermachine. U kunt dit omzeilen door de taak te verzenden als Grijswaarden in plaats van Kleur.

# Drie-vouw "C"

Wanneer u de optie Vouwen instelt op Drie-vouw "C", moet u de optie Bedrukte zijde omlaag inschakelen, zoniet wordt het bestand op de buitenzijde van de "C"-vouw afgedrukt.

# **EPS-bestanden**

Importeer geen EPS-bestanden naar de directe verbinding. De taak kan worden afgebroken of de afbeelding kan verschuiven. U kunt dit omzeilen door de taak te importeren naar de afdrukwachtrij.

# **PPML-taken**

Om een dubbelzijdige PPML-taak correct af te drukken met Vouwen ingesteld op Drie-vouw "C" of Drie-vouw "Z", selecteert u Letter SEF of A4 SEF als paginaformaat.

# Dubbele nietinstelling (Links of boven)

Wanneer u de instelling Dubbel (Links of boven) selecteert voor de optie Nietmodus, wordt de taak aan de linkerkant en niet aan de bovenkant van de pagina's geniet.

#### **Ongeldige Z-vouwformaten**

Wanneer u Z-vouw als optie kiest, verschijnt een bericht "ongeldig formaat voor A3SEFpapier". Om dit te voorkomen, selecteert u het paginaformaat voor u Z-vouw selecteert.

#### Onderbreken indien verschillend

Wanneer een Onderbreken indien verschillend opgelost is en u op Afdrukken klikt, verdwijnt de taak in het scherm Actieve taken en wordt ze onmiddellijk naar het scherm Afgedrukte taken gestuurd, voor ze werkelijk is afgedrukt. Dit belet niet dat de taak correct wordt afgedrukt.

#### Beperkingen op nieten en perforeren

Voor nieten en perforeren moet een afwerkeenheid geïnstalleerd zijn op de printer. Het type afwerkeenheid bepaalt het aantal perforatiegaten (2, 3 of 4).

Met de afdrukoptie Perforeerpositie geeft u de positie van het perforeren op. Met de optie Modus voor nietmachine geeft u het aantal (1 of 2) en de positie van de nietjes op.

De volgende tabel beschrijft de beperkingen en details voor de Fiery EXP4110.

# N = Nieten ondersteund

# - = Niet ondersteund

| Ondersteund paginaformaat met nietpositie (perforeerpositie ingesteld op Geen) |                 |                   |                 |        |  |  |
|--------------------------------------------------------------------------------|-----------------|-------------------|-----------------|--------|--|--|
|                                                                                |                 | Nietpositie       |                 |        |  |  |
| Paginaformaat                                                                  | Vooraan<br>hoek | Achteraan<br>hoek | Achter<br>recht | Dubbel |  |  |
| A3 SEF                                                                         | N               | N                 | -               | N      |  |  |
| A4 LEF                                                                         | N               | N                 | -               | N      |  |  |
| A4-omslag LEF                                                                  | N               | N                 | -               | N      |  |  |
| 11×17 SEF                                                                      | N               | Ν                 | -               | N      |  |  |
| 11x15 SEF                                                                      | N               | N                 | -               | N      |  |  |
| 8,5x11 LEF                                                                     | N               | Ν                 | -               | N      |  |  |
| 9x11 LEF (Letter Cover)                                                        | N               | Ν                 | -               | N      |  |  |
| 7,25x10,5 LEF (Executive)                                                      | N               | N                 | -               | N      |  |  |
| B4 SEF                                                                         | N               | N                 | -               | N      |  |  |
| B5 LEF                                                                         | N               | Ν                 | -               | N      |  |  |
| 8x10 LEF                                                                       | N               | N                 | -               | N      |  |  |
| 9x11 LEF (Letter Cover)                                                        | N               | -                 | N               | N      |  |  |
| Speciaal A4 SEF                                                                | N               | -                 | N               | N      |  |  |
| A4-omslag SEF                                                                  | N               | -                 | N               | N      |  |  |
| 8,5x14 SEF                                                                     | N               | -                 | N               | N      |  |  |
| 8,5×13 SEF                                                                     | N               | -                 | N               | N      |  |  |
| 8,5x11 SEF                                                                     | N               | -                 | N               | N      |  |  |
| 8,46x12,4 SEF (Spaans)                                                         | N               | -                 | N               | N      |  |  |
| A4 SEF                                                                         | N               | -                 | N               | N      |  |  |
| 8×10 SEF                                                                       | N               | -                 | N               | N      |  |  |
| Aangepast papierformaat                                                        | N               | N                 | N               | N      |  |  |

**P** = Perforeren ondersteund

N = Nieten ondersteund

- = Nieten noch perforeren ondersteund
- \* = Ondersteund met bepaalde beperkingen voor de afwerkingseenheid

| Ondersteund paginaformaat met niet/perforeerpositie<br>(Perforeerpositie ingesteld op perforeren met 2, 3 of 4 gaten) |                    |                                            |        |                    |                                                      |        |                    |                                                   |        |
|----------------------------------------------------------------------------------------------------|--------------------|--------------------------------------------|--------|--------------------|------------------------------------------------------|--------|--------------------|---------------------------------------------------|--------|
|                                                                                                    | Perforator 2 gaten |                                            |        | Perforator 3 gaten |                                                      |        | Perforator 4 gaten |                                                   |        |
| Pagina-<br>formaat                                                                                                    | Vooraan<br>hoek    | Achter<br>recht<br>of<br>Achteraan<br>hoek | Dubbel | Vooraan<br>hoek    | Achter-<br>aan<br>recht of<br>Achter-<br>aan<br>hoek | Dubbel | Vooraan<br>hoek    | Achter-<br>aan recht<br>of<br>Achter-<br>aan hoek | Dubbel |
| B5 LEF                                                                                                    | N, P               | N, P                                       | N, P   | -                  | -                                                    | N, P   | N                  | N                                                 | Ν      |
| Executive<br>LEF                                                                                                    | N, P               | N, P                                       | N, P   | N, P               | N, P*                                                | N, P   | -                  | -                                                 | N, P   |
| 8x10 SEF                                                                                                    | N, P               | N, P                                       | N, P   | N                  | N                                                    | N      | N                  | N                                                 | Ν      |
| 8x10 LEF                                                                                                    | N, P               | N, P                                       | N, P   | -                  | -                                                    | N, P   | N                  | N                                                 | Ν      |
| Letter SEF                                                                                                    | N, P               | N, P                                       | N, P   | N                  | N                                                    | N      | N                  | N                                                 | Ν      |
| Letter<br>LEF                                                                                                    | N, P               | N, P                                       | N, P   | N, P               | N, P                                                 | N, P   | N, P               | N, P*                                             | N, P   |
| Letter<br>Cover<br>SEF                                                                                                | N, P               | N, P                                       | N, P   | N, P               | N, P                                                 | N, P   | N, P               | N, P*                                             | N, P   |
| A4 SEF                                                                                                    | N, P               | N, P                                       | N, P   | N                  | N                                                    | N      | N                  | N                                                 | N      |
| A4 LEF                                                                                                    | N, P               | N, P                                       | N, P   | N, P               | N, P                                                 | N, P   | N, P               | N, P                                              | N, P   |
| A4-<br>omslag<br>LEF                                                                                                  | N, P               | N, P                                       | N, P   | N, P               | N, P                                                 | N, P   | N,P                | N, P                                              | N, P   |
| Spaans<br>SEF                                                                                                    | N, P               | N, P                                       | N, P   | N                  | N                                                    | N      | N                  | N                                                 | N      |
| Foolscap<br>SEF                                                                                                    | N, P               | N, P                                       | N, P   | N                  | N                                                    | N      | N                  | N                                                 | N      |
| Legal<br>(8,5x14)<br>SEF                                                                                              | N, P               | N, P                                       | N, P   | N                  | N                                                    | N      | N                  | N                                                 | N      |
| 11x15<br>SEF                                                                                                    | N, P               | N, P                                       | N, P   | N, P               | N, P                                                 | N, P   | N, P               | N, P*                                             | N, P   |
| B4 SEF                                                                                                    | N, P               | N, P                                       | N, P   | -                  | -                                                    | N, P   | N                  | N                                                 | Ν      |
| A3 SEF                                                                                                    | N, P               | N, P                                       | N, P   | N, P               | N, P                                                 | N, P   | N, P               | N, P                                              | N, P   |
| Ledger<br>(11x17)<br>SEF                                                                                              | N, P               | N, P                                       | N, P   | N, P               | N, P                                                 | N, P   | N, P               | N, P*                                             | N, P   |

# LEF/SEF nietpositie

De nietposities kunnen verschillen volgens het papierformaat, het papiertype, het aantalpagina's en de invoerrichting. De volgende tabel beschrijft de posities voor enkel nieten en dubbel nieten voor de toepasselijke LEF- en SEF-papierformaten.

**OPMERKING:** Plaats de invoerrand van uw papier naar de afwerkingseenheid toe.

| Posities voor enkel nieten    |                                                                                                    |                   |                     |                   |                     |  |
|-------------------------------|----------------------------------------------------------------------------------------------------|-------------------|---------------------|-------------------|---------------------|--|
| Toepasselijk<br>paginaformaat |                                                                                                    | Vertica           | le tekst            | Horizontale tekst |                     |  |
|                               |                                                                                                    | Vooraan<br>nieten | Achteraan<br>nieten | Vooraan<br>nieten | Achteraan<br>nieten |  |
| LEF                           | 250,0 mm of minder<br>in de richting van de<br>papierinvoer (met<br>inbegrip van niet-<br>standaard formaten)<br>Niet-standaard<br>formaat                                                                   |                   |                     |                   | -                   |  |
|                               | 250,00 mm of meer in<br>de richting van de<br>papierinvoer (met<br>inbegrip van niet-<br>standaard formaten)<br>B5, Executive, UK-<br>Quatro, Letter, Letter-<br>Cover, A4, A4-omslag                        |                   |                     |                   | /                   |  |
| SEF                           | 250,0 mm of minder<br>in de richting van de<br>papierinvoer (met<br>inbegrip van niet-<br>standaard formaten)<br>UK-Quatro, Letter,<br>Foolscap, Letter-Cover,<br>A4, A4-Cover, Special<br>A4, Spaans, Legal |                   | _                   |                   |                     |  |
|                               | 250,00 mm of meer in<br>de richting van de<br>papierinvoer (met<br>inbegrip van niet-<br>standaard formaten)<br>11x15, B4, A3, Ledger                                                                        |                   |                     | /                 |                     |  |

|     | P                                                                                                    | osities voor dubbel nieten |                   |
|-----|----------------------------------------------------------------------------------------------------|----------------------------|-------------------|
| I   | Toepasselijk<br>paginaformaat                                                                                       | Verticale tekst            | Horizontale tekst |
| LEF | 250,0 mm of<br>minder in de<br>richting van de<br>papierinvoer<br>(met inbegrip<br>van niet-standaard<br>formaten)  |                            |                   |
|     | Niet-standaard<br>formaat                                                                                           |                            |                   |
|     | 250,00 mm<br>of meer in de<br>richting van de<br>papierinvoer<br>(met inbegrip<br>van niet-standaard<br>formaten)   |                            |                   |
|     | B5, Executive,<br>UK-Quatro,<br>Letter, Letter-<br>Cover, A4, A4-<br>omslag                                         |                            |                   |
| SEF | 250,0 mm of<br>minder in de<br>richting van de<br>papierinvoer (met<br>inbegrip van niet-<br>standaard<br>formaten) |                            |                   |
|     | UK-Quatro,<br>Letter, Foolscap,<br>Letter-Cover, A4,<br>A4-Cover, Special<br>A4, Spaans, Legal                      |                            |                   |
|     | 250,00 mm<br>of meer in de<br>richting van de<br>papierinvoer (met<br>inbegrip van niet-<br>standaard<br>formaten)  |                            |                   |
|     | 11x15, B4, A3,<br>Ledger                                                                                            |                            |                   |

# Boekje afdrukken Een boekje afdrukken vanuit Microsoft Word in Windows (PostScript-printerstuurprogramma)

Voor het afdrukken van boekjes moet een afwerkeenheid geïnstalleerd zijn op de printer en moet de geïnstalleerde afwerkeenheid geconfigureerd zijn in het printerstuurprogramma. Zie *Afdrukken uit Windows* voor informatie over het configureren van installeerbare opties.

Hierna wordt uitgelegd hoe u de juiste afdrukopties instelt voor het afdrukken van een Microsoft Word-document van het formaat 8,5×11 als boekje op het papierformaat 11×17, of voor het afdrukken van een A4-document als boekje op A3-papier, met het PostScriptof PCL-printerstuurprogramma voor Windows.

**OPMERKING:** Als u meerdere exemplaren afdrukt van een boekje, moet u de optie Sorteren in Microsoft Word uitschakelen. Als u dit niet doet, worden alle exemplaren afgedrukt als één boekje.

# EEN BOEKJE AFDRUKKEN VANUIT MICROSOFT WORD MET HET POSTSCRIPT-PRINTERSTUURPROGRAMMA VOOR WINDOWS

- 1 Open het document in Microsoft Word.
- 2 Selecteer Bestand > Pagina-instelling.
- 3 Stel het papierformaat in op 8,5x11 SEF (A4 SEF) en de afdrukstand op Staand.

**OPMERKING:** Hierdoor kan de tekst op de pagina anders worden weergegeven.

- 4 Selecteer Bestand > Afdrukken, kies de Fiery EXP4110 als printer en klik vervolgens op Eigenschappen.
- 5 Open de optiebalk Papierbron op het tabblad Fiery-afdrukken en kies de volgende instellingen:

Paginaformaat: 8,5x11 SEF (A4 SEF)

Afdrukformaat: 11x17 SEF (A3 SEF)

6 Open de optiebalk Lay-out en kies de volgende instelling:

Afdrukstand: Staand

7 Open de optiebalk Afwerking en kies de volgende instellingen:

Dubbelzijdig afdrukken: Boven-Boven

Bedrukte zijde omlaag: Bedrukte zijde omhoog

Hechtmodus: Vouwen of Vouwen en nieten

**OPMERKING:** Raadpleeg "Aanpassing voor centreren en Aanpassing voor opkruipen en afdrukken van boekje" op pagina 20 voor de beperkingen met betrekking tot vouwen en nieten.

**Opvangbak:** Katernopvangbak

Boekje maken: Door de rug geniet

Boekje passend: Selecteer deze optie

- 8 Stel desgewenst een of meer van de volgende opties in onder de optiebalk Afwerking:
  - Aanpassing voor opkruipen
  - Aanpassing voor centreren
  - Achteromslag
  - Vooromslag
  - Boekjesomslagbron
- 9 Klik op OK om het venster Eigenschappen te sluiten.
- 10 Stel het aantal exemplaren in.
- 11 Klik op OK om het afdrukken van de taak te starten.

# Een PDF-document afdrukken als boekje in Windows (PCL-printerstuurprogramma)

Voor het afdrukken van boekjes moet een afwerkeenheid geïnstalleerd zijn op de printer en moet de geïnstalleerde afwerkeenheid geconfigureerd zijn in het printerstuurprogramma. Zie *Afdrukken uit Windows* voor informatie over het configureren van installeerbare opties.

Hierna wordt uitgelegd hoe u de juiste afdrukopties instelt voor het afdrukken van een PDF-document van het formaat 8,5×11 als boekje op het papierformaat 11×17, of voor het afdrukken van een A4-document als boekje op A3-papier, met het PCL-printerstuurprogramma voor Windows.

# EEN PDF-DOCUMENT AFDRUKKEN ALS BOEKJE MET HET PCL-PRINTERSTUURPROGRAMMA VOOR WINDOWS

- 1 Open het document in Adobe Acrobat of Acrobat Reader.
- 2 Selecteer Bestand > Printerinstelling.
- 3 Stel het papierformaat in op 11x17 SEF (A3 SEF).
- 4 Selecteer Bestand>Afdrukken, kies de Fiery EXP4110 als printer en klik vervolgens op Eigenschappen.
- 5 Open de optiebalk Papierbron op het tabblad Fiery-afdrukken en kies de volgende instelling: Paginaformaat: 11x17 SEF (A3 SEF)
- 6 Open de optiebalk Lay-out en kies de volgende instelling:

Afdrukstand: Staand

7 Open de optiebalk Afwerking en kies de volgende instellingen:

Dubbelzijdig afdrukken: Boven-Boven

Bedrukte zijde omlaag: Bedrukte zijde omlaag

Hechtmodus: Vouwen of Vouwen en nieten

**OPMERKING:** Raadpleeg "Aanpassing voor centreren en Aanpassing voor opkruipen en afdrukken van boekje" op pagina 20 voor de beperkingen met betrekking tot vouwen en nieten.

**Opvangbak:** Katernopvangbak

Boekje maken: Door de rug geniet

Boekje passend: Selecteer deze optie

- 8 Stel desgewenst een of meer van de volgende opties in onder de optiebalk Afwerking:
  - Aanpassing voor opkruipen
  - Achteromslag
  - Vooromslag
  - Boekjesomslagbron
- 9 Klik op OK om het venster Eigenschappen te sluiten.
- 10 Stel het aantal exemplaren in.
- 11 Klik op OK om het afdrukken van de taak te starten.

# Een boekje afdrukken vanuit Mac OS X v10.4

In Mac OS X v10.4 beperkt het printerstuurprogramma een aantal opties als een nietcompatibele instelling wordt geselecteerd. Bijvoorbeeld, u kunt geen instellingen selecteren voor Boekje maken als u niet eerst de optie Dubbelzijdig afdrukken hebt ingesteld op Boven-Boven.

Voor het afdrukken van boekjes moet een afwerkeenheid geïnstalleerd zijn op de printer en moet de geïnstalleerde afwerkeenheid geconfigureerd zijn in het printerstuurprogramma. Zie *Afdrukken uit Mac OS* voor informatie over het configureren van installeerbare opties.

Hierna wordt uitgelegd hoe u de juiste afdrukopties instelt voor het afdrukken van een document van het formaat 8,5×11 als boekje op het papierformaat 11×17, of voor het afdrukken van een A4-document als boekje op A3-papier, met het printerstuurprogramma voor Mac OS X v10.4.

# EEN BOEKJE AFDRUKKEN VANUIT MAC OS X v10.4

- 1 Open het document in de toepassing.
- 2 Selecteer Bestand > Pagina-instelling.
- 3 Kies de Fiery EXP4110 als uw printer, stel het papierformaat in op 8,5x11 SEF (A4 SEF) en klik op OK.
- 4 Selecteer Archief > Druk af.
- 5 Kies de Fiery EXP4110 als uw printer en kies Printerfuncties in de vervolgkeuzelijst.
- 6 Kies Papierbron 2 in de lijst Functiesets.
- 7 Stel het afdrukformaat in op 11x17 SEF (A3 SEF).

- 8 Kies Afwerking 1 in de lijst Functiesets.
- 9 Stel Dubbelzijdig afdrukken in op Boven-Boven.
- 10 Kies Afwerking 2 in de lijst Functiesets.
- 11 Stel Hechtmodus in op Vouwen of Vouwen en nieten.

Raadpleeg "Aanpassing voor centreren en Aanpassing voor opkruipen en afdrukken van boekje" op pagina 20 voor de beperkingen met betrekking tot vouwen en nieten.

- 12 Kies Afwerking 4 in de lijst Functiesets.
- 13 Stel Bedrukte zijde omlaag in op Bedrukte zijde omhoog.
- 14 Kies Afwerking 1 in de lijst Functiesets.
- 15 Stel Boekje maken in op Door de rug geniet.
- 16 Kies Afwerking 3 in de lijst Functiesets.
- 17 Selecteer de optie Inslagreductie.
- 18 Desgewenst kunt u een of meer van de volgende opties instellen:
  - Aanpassing voor opkruipen (onder Afwerking 3)
  - Aanpassing voor centreren (onder Afwerking 2)
  - Achteromslag (onder Afwerking 2)
  - Vooromslag (onder Afwerking 2)
  - Bron voor omslagen (onder Afwerking 2)
- 19 Klik op Afdrukken om het afdrukken van de taak te starten.

#### Aanpassing voor centreren en Aanpassing voor opkruipen en afdrukken van boekje

De opties Aanpassing voor centreren en Aanpassing voor opkruipen hebben alleen betrekking op het afdrukken van boekjes. U moet eerst de optie Boekje maken instellen voordat u deze opties kunt instellen.

#### **Directe verbinding**

Hoewel u de functies van Boekje maken kunt selecteren wanneer u afdrukt naar de directe verbinding, worden de functies in de praktijk niet ondersteund. De selectie van de opties in deze omstandigheden zal geen invloed hebben op de afdruktaak. De taak wordt afgedrukt zonder toepassing van de functies voor boekje of afwerking.

| Afdrukken              | SMTP-services                                                                                                    |  |  |  |  |
|------------------------|----------------------------------------------------------------------------------------------------|--|--|--|--|
| via e-mail             | U moet SMTP-services activeren op de e-mailserver van uw netwerk.                                                                                                    |  |  |  |  |
|                        | Wachtwoord van e-mailaccount                                                                                                    |  |  |  |  |
|                        | Afdrukken via e-mail werkt niet als de Fiery EXP4110 e-mailaccount geen wachtwoord heeft.<br>Als u afdruktaken via e-mail wilt ontvangen, moet u een wachtwoord instellen voor de<br>e-mailaccount waarvoor de Fiery EXP4110 is geconfigureerd.                                                                                                    |  |  |  |  |
| Downloader             | Beperking op het downloaden van bestanden                                                                                                    |  |  |  |  |
|                        | U kunt slechts 17 bestanden tegelijk downloaden. Als u meer dan 17 bestanden downloadt,<br>kan een foutmelding verschijnen die zegt dat een bestand niet kan worden geopend. Negeer<br>het bericht en klik op OK om het bestand te zoeken.                                                                                                    |  |  |  |  |
| Command<br>WorkStation | Takenlogboek                                                                                                    |  |  |  |  |
|                        | Het wordt aangeraden het takenlogboek periodiek op te slaan en te wissen. Als een groot<br>aantal ingangen in het takenlogboek staat (circa 16.000 taken), reageert de Fiery niet wanneer<br>u Command WorkStation opstart.                                                                                                    |  |  |  |  |
|                        | Verificatie van de licentie                                                                                                    |  |  |  |  |
|                        | Wanneer u in Command WorkStation een afdrukvoorbeeld van een taak maakt in de<br>blokkeringswachtrij en een bericht krijgt dat de verificatie van de licentie mislukt is, moet<br>u controleren of de dongle correct geïnstalleerd is. In sommige gevallen moet u de dongle<br>aansluiten op de poort van het moederbord in plaats van op de poort van de PCI-kaart<br>(Peripheral Component Interconnect). |  |  |  |  |
|                        | Voorbeelden van bestanden bekijken                                                                                                    |  |  |  |  |
|                        | Om een voorbeeld te zien van wijzigingen die via Command WorkStation zijn gemaakt,<br>moet u de taak opnieuw verwerken en naar de blokkeringswachtrij sturen.                                                                                                    |  |  |  |  |
|                        | Inslagtaken worden afgedrukt met een watermerk "Demo"                                                                                                    |  |  |  |  |
|                        | Als u een ingeslagen taak afdrukt en de taak afgedrukt wordt met een watermerk "Demo",<br>moet u controleren of de dongle correct geïnstalleerd is. In sommige gevallen moet u de<br>dongle aansluiten op de poort van het moederbord in plaats van op de poort van de PCI-<br>kaart.                                                                                                    |  |  |  |  |
|                        | Prompts in het scherm Activiteiten                                                                                                    |  |  |  |  |
|                        | Als u een taak probeert af te drukken met een mediatype dat niet in de opgegeven lade<br>aanwezig is, zullen herhaaldelijk prompts verschijnen in het scherm Activiteit onder<br>Verwerken en Afdrukken.                                                                                                    |  |  |  |  |
|                        |                                                                                                    |  |  |  |  |

# Onderbreektoets en hervattoets (F5 en F6)

Sluit uw toetsenbord en muis uitsluitend aan op de USB-poort van het moederbord. Gebruik de PCI-USB-poort niet, want in dat geval zullen de onderbreektoets (F5) en de hervattoets (F6) in Command WorkStation niet werken.

# Takenlogboek

Taken met Letter SEF worden in het takenlogboek van Command WorkStation weergegeven als LetR.

#### .jpeg-bestanden downloaden

Als u een .jpeg-bestand met Command WorkStation downloadt, wordt het bestand naar de afdrukwachtrij geleid en toont het takenlogboek nul voor het aantal pagina's. Wanneer dit gebeurt, wordt geen foutmelding weergeven.

# Taakeigenschappen

Wanneer u een afdruktaak naar Command WorkStation verstuurt, moet u na het importeren van de taak enkele seconden wachten en daarna Taakeigenschappen openen om wijzigingen aan te brengen of af te drukken. Als de taak niet wordt afgedrukt, moet u wanneer Taakeigenschappen wordt gesloten rechts klikken op de taak en Afdrukken selecteren in het vervolgkeuzemenu.

#### Inslagen boekjes nieten

U kunt een ingeslagen boekje niet nieten met EFI Impose. U kunt dit voor standaard paginaformaten omzeilen door de taak in te slaan in de toepassing en de instellingen Boekje maken te kiezen samen met de instelling Door de rug geniet. Voor aangepaste paginaformaten moet u EFI Impose gebruiken om de taak in te slaan en ze daarna off line door de rug nieten.

#### Ondersteunde bestanden voor directe import in Command WorkStation

Wanneer u bestanden direct in Command WorkStation downloadt, worden alleen PS-, PDF-, EPS-, TIFF 6.0- en bestanden voor afdrukken met variabele gegevens ondersteund. Bestanden die niet worden ondersteund, mogen niet naar Command WorkStation worden ingevoerd; Als u een bestand invoert dat niet wordt ondersteund, zal het als een tekstbestand worden verwerkt.

# Paper Catalog Media die in gebruik zijn verwijderen

Wanneer u een media dat momenteel door een taak wordt gebruikt verwijdert, kunt u een PSfoutmelding krijgen of is het mogelijk dat de taak niet correct wordt verwerkt. Als dit gebeurt, moet u de taak misschien annuleren.

# Papierladeconflict

Het is mogelijk dat u een conflictmelding krijgt wanneer u papierladen selecteert die niet compatibel zijn met bepaalde mediatypen (bijvoorbeeld Transparant). Om dit te voorkomen, moet u een lade kiezen die compatibel is met de media.

### Beperkingen op de papierlade

Vanwege beperkingen van het controlemechanisme van Paper Catalog, is het mogelijk dat u in het grijs weergegeven media kunt selecteren. Wanneer u een in het grijs weergegeven media in Taakeigenschappen en niet in het dialoogvenster Gemengde media selecteert, kan dit een controlewaarschuwing veroorzaken. Deze beperking is geldig tenzij de beperking een beperking op een papierlade is. Aangezien Paper Catalog de ladeselectie negeert en in plaats daarvan de Ladekoppeling gebruikt, is het mogelijk dat beperkingen op papierladen worden genegeerd.

| Compose      | Tabs selecteren                                                                                                    |  |  |  |
|--------------|----------------------------------------------------------------------------------------------------|--|--|--|
|              | Wanneer u in Compose tabs selecteert, wordt de standaard tab bepaald door de tabvolgorde<br>in Paper Catalog.                                                                                                    |  |  |  |
| WebTools     | Wijzigingen van datum en tijd in Configure van WebTools                                                                                                    |  |  |  |
|              | In Configure van WebTools worden wijzigingen van de datum en de tijd toegepast nadat u op<br>OK hebt geklikt. Toepassen lijkt uitgeschakeld. Het is mogelijk dat u het niet kunt selecteren,<br>in tegenstelling met wat in de on line Help wordt vermeld. |  |  |  |
| Toepassingen | Adobe PageMaker en Boekje maken                                                                                                    |  |  |  |
|              | De optie Boekje maken wordt niet ondersteund voor afdrukken vanuit PageMaker.                                                                                                    |  |  |  |
|              | Microsoft Excel en PCL-printerstuurprogramma                                                                                                    |  |  |  |
|              | Als u afdrukt vanuit Excel met het PCL-printerstuurprogramma en het document vette                                                                                                    |  |  |  |

Als u ardrukt vanuit Excel met net PCL-printerstuurprogramma en net document vette tekens bevat in een lettertype dat geen afzonderlijk gedefinieerd vet lettertype heeft, moet u de volgende opties instellen in het PCL-printerstuurprogramma op het tabblad Lettertypen:

- Selecteer Automatisch vervangen
- Selecteer Contour bij Lettertypen laden

# Microsoft Excel en meerdere exemplaren

Als u meerdere exemplaren van een bestand afdrukt vanuit Excel, worden alle pagina's samengevoegd tot één exemplaar. Als de taak wordt geniet, worden alle pagina's aan elkaar geniet en als de taak wordt afgedrukt als boekje, worden alle pagina's samengevoegd tot één boekje. Als dubbelzijdig afdrukken is ingeschakeld, wordt de eerste pagina van een exemplaar mogelijk afgedrukt op de achterkant van de laatste pagina van het vorige exemplaar.

Als u meerdere exemplaren wilt afdrukken vanuit Excel, moet u afdrukken naar een bestand en het bestand vervolgens downloaden met Downloader of Command WorkStation.

Als u exemplaren wilt sorteren, moet u de optie Sorteren in Excel (in het dialoogvenster Afdrukken) uitschakelen en de optie Sorteren selecteren op het tabblad Fiery-afdrukken.

#### Visio 2003 en PCL-printerstuurprogramma

Als u afdrukt vanuit Visio 2003 met het PCL-printerstuurprogramma, moet u de optie "Always use host fonts" (Altijd host-lettertypen gebruiken) selecteren op het tabblad Lettertypen van het printerstuurprogramma.

#### Adobe Freehand

Als u wilt afdrukken vanuit Freehand in Windows, moet u het PostScriptprinterstuurprogramma gebruiken in plaats van het PCL-printerstuurprogramma.

#### Sorteren

Als u een taak wilt sorteren wanneer u afdrukt vanuit Microsoft Word, stel dan de optie Sorteren niet in in het dialoogvenster Afdrukken. Stel de optie Sorteren in op het tabblad Fiery-afdrukken.

Als u een taak wilt sorteren wanneer u afdrukt vanuit CorelDRAW of Microsoft Internet Explorer versie 5 of 5.5, kunt u de optie Sorteren in het printerstuurprogramma gebruiken *naast* de optie Sorteren in de toepassing.

#### Dubbelzijdig liggend afdrukken

Als u een taak met liggende afdrukstand dubbelzijdig afdrukt, krijgt u met bepaalde toepassingen, zoals Adobe PageMaker en Adobe Acrobat 4, een afdruk Top-Top (Boven-Boven) als u de optie Top-Bottom (Boven-Onder) selecteert, en omgekeerd. Voor Acrobat 5-taken schakelt u het selectievakje Auto Rotation (Automatisch draaien) voor dubbelzijdig afdrukken in.

#### Boekje afdrukken in Microsoft Word

Als u een document afdrukt als boekje vanuit Word, moet u dezelfde instelling selecteren voor het paginaformaat in de toepassing (onder Pagina-instelling) als voor het paginaformaat op het tabblad Fiery-afdrukken. Zie "Een boekje afdrukken vanuit Microsoft Word in Windows (PostScript-printerstuurprogramma)" op pagina 17 voor meer informatie.

#### Afdrukken naar een aangepast paginaformaat in Microsoft Word

Volg de onderstaande stappen om af te drukken naar een aangepast paginaformaat vanuit Microsoft Word 2000, 2002, XP of 2003 met het PostScript-printerstuurprogramma voor Windows. Er zijn twee manieren om een aangepast paginaformaat op te geven: formulieren gebruiken of geen formulieren gebruiken.

#### AFDRUKKEN NAAR EEN AANGEPAST PAGINAFORMAAT MET FORMULIEREN

- 1 Windows 2000: Klik op Start, wijs Instellingen aan en klik op Printers. Windows XP: Klik op Start en kies Printers en faxapparaten. Windows Server 2003: Klik op Start, kies Configuratiescherm en vervolgens Printers en faxapparaten.
- 2 Klik op het pictogram van de Fiery EXP4110 en kies Eigenschappen voor Server in het menu Bestand.

Het venster Eigenschappen voor Afdrukserver wordt weergegeven.

- 3 Kies het tabblad Formulieren en selecteer de optie Nieuw formulier maken.
- 4 Voer bij Maten de Breedte en Hoogte van het aangepaste paginaformaat in.
- 5 Voer naast Beschrijving van formulier voor een naam in voor het formulier die het paginaformaat aangeeft.
- 6 Klik op Formulier opslaan en klik op OK.
- 7 Open het document dat u wilt afdrukken in Microsoft Word.
- 8 Kies Pagina-instelling in het menu Bestand en klik op het tabblad Papierformaat.
- 9 Kies Aangepast formaat in de vervolgkeuzelijst Papierformaat.

Selecteer niet het formulier dat u hebt gemaakt.

- 10 Voer dezelfde Breedte- en Hoogte-waarden in die u hebt gebruikt om het formulier te maken en klik op OK.
- 11 Kies Print in het menu Bestand.
- 12 Selecteer de Fiery EXP4110 als uw printer en klik op Eigenschappen.
- 13 Klik op het tabblad Papier/Kwaliteit en klik op Geavanceerd.
- 14 Selecteer naast Papierformaat het formulier dat u hebt gemaakt en klik op OK.
- 15 Klik op het tabblad Fiery-afdrukken en controleer of de instelling Paginaformaat (onder de optiebalk Papierbron) is ingesteld op het aangepaste paginaformaat.
- 16 Selecteer de Papierbron.
- 17 Klik op OK om het venster Eigenschappen te sluiten.
- 18 Klik op OK om af te drukken.

AFDRUKKEN NAAR EEN AANGEPAST PAGINAFORMAAT ZONDER FORMULIEREN

- Windows 2000: Klik op Start, wijs Instellingen aan en klik op Printers.
  Windows XP: Klik op Start en kies Printers en faxapparaten.
  Windows Server 2003: Klik op Start, kies Configuratiescherm en vervolgens Printers en faxapparaten.
- 2 Klik op het pictogram van de Fiery EXP4110 en kies Voorkeursinstellingen voor afdrukken in het menu Bestand.
- 3 Klik op het tabblad Papier/Kwaliteit en klik op Geavanceerd.
- 4 Kies Aangepast paginaformaat PostScript naast Papierformaat.
- 5 Voer de Breedte- en Hoogte-waarden van het aangepaste paginaformaat in en klik op OK.
- 6 Klik op OK om het venster Geavanceerde opties te sluiten.
- 7 Klik op het tabblad Fiery-afdrukken, controleer of de instelling Paginaformaat (onder de optiebalk Papierbron) is ingesteld op Aangepast paginaformaat Postscript en klik op OK.
- 8 Kies Afdrukken in het menu Bestand van Microsoft Word.
- 9 Selecteer in de vervolgkeuzelijst naast Scale to Paper Size (Schalen naar papierformaat) de optie Aangepast paginaformaat PostScript.
- 10 Selecteer de Fiery EXP4110 als printer en klik op OK om het document af te drukken.

#### Microsoft PowerPoint 2003 in Windows 2000

Wanneer u afdrukt vanuit Microsoft PowerPoint 2003 in Windows 2000, kunnen afbeeldingen meerdere malen worden herhaald of in één dimensie worden verkleind op de afdruk. Het afdrukresultaat is wel correct wanneer u afdrukt vanuit Windows XP of PowerPoint 2000.

#### Afdrukoptie Spiegelen in Acrobat 6

Als u in Acrobat 6 de afdrukoptie Spiegelen selecteert, moet u ook Afdrukken als afbeelding selecteren.

- 1 Kies Bestand > Afdrukken en klik op Geavanceerd.
- 2 Selecteer Afdrukken als afbeelding en andere gewenste afdrukopties.
- 3 Klik op OK om het dialoogvenster Advanced Print Setup (Geavanceerde afdrukinstellingen) te sluiten en klik nogmaals op OK.

# Adobe InDesign CS

Als gevolg van een beperking van de toepassing worden de functies van Boekje maken niet ondersteund voor InDesign-taken; U kunt dit omzeilen door de InDesign-bestanden als een PDF-bestand af te drukken en daarna een boekje te maken terwijl u het PDF-bestand verwerkt;

# Corel Draw en watermerken

Watermerken worden alleen op de laatste pagina van een Corel Draw-taak afgedrukt. Dit komt doordat Corel Draw de volledige lay-out van de taak als één tekening beschouwt die dus slechts één watermerk nodig heeft.